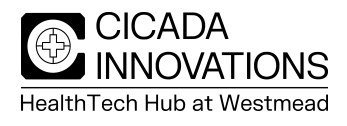

## Printer Instructions - Mac

## Download printer driver:

- 1. Open <u>www.canon.com.au</u>
- 2. Support  $\rightarrow$  Printer drivers
- 3. Under **Multifunction printers**, search for **c5840i** and view. Alternatively, click <u>https://www.canon.com.au/multifunction-devices/imagerunner-advance-dx-c5840i/support?option=drivers</u>

| Canon I Products Get Inspired Support Canon for Business                                                   | Q About Canon Contact us Account Canon Group |  |
|----------------------------------------------------------------------------------------------------|----------------------------------------------|--|
| Access Web Manual                                                                                          |                                              |  |
| Drivers & downloads Product manuals                                                                        |                                              |  |
|                                                                                                    |                                              |  |
| Categories: All Windows Mac Linux OS Version: All                                                          | ٩                                            |  |
| Fax Driver & Utilities for Mac V4.15.16 [macOS 10.13]                                                      | For macOS 10.13, 6th March 2024              |  |
| PS Printer Driver & Utilities for Mac V4.17.16 [macOS 10.13]                                               | For macOS 10.13, 6th March 2024              |  |
| UFR II/UFRII LT Printer Driver & Utilities for Mac V10.19.16 [macOS 10.13] For macOS 10.13, 6th March 2024 |                                              |  |
| PPD files V5.15 for macOS 10.14.6 - macOS 14.3.1 For macOS 14, 22nd February 2024                          |                                              |  |
| <u>1</u> 2 3 4 5                                                                                           |                                              |  |

- 4. Click on UFR II/UFRII LT Printer Driver & Utilities for Mac [V...
- 5. Follow prompts to install by scrolling down, agreeing to terms and conditions, then **download**

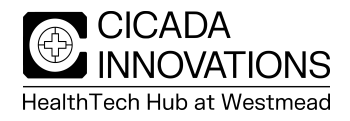

## Installing on Macbook:

- 1. In System Settings, select Printers and Scanners, then Add Printer, Scanner or Fax.
- 2. Click IP then enter the IP (192.168.100.102) into the Address field.
- 3. Use Line Printer Daemon LPD protocol.
- 4. Rename the printer to something easily identifiable.
- 5. At the bottom in the **Use** field, select **Select Software** which will open a new window.
- 6. In the new window, type **c5840** into the search bar and select **Canon iR-ADV C5840/5850**

|                       |                     |                                       |           | Add Printer                              |
|-----------------------|---------------------|---------------------------------------|-----------|------------------------------------------|
| •••                   | Scanners & Scanners |                                       |           |                                          |
| Q Search              | Default printer     | Canon Printer ≎                       |           | Default IP Windows                       |
|                       | Default paper size  | A4 O                                  |           |                                          |
| Desktop & Dock        |                     |                                       |           |                                          |
| 🔅 Displays            | Printers            |                                       | Address:  | Address: 192.168.100.102                 |
| 🛞 Wallpaper           | Canon Printer       |                                       |           | Valid and complete host name or address. |
| Screen Saver          | • Idle, Default     | · · · · · · · · · · · · · · · · · · · | Protocol: | Protocol: Line Printer Daemon - LPD      |
| Battery               |                     | Add Printer, Scanner or Fax ?         | Queue:    | Queue:                                   |
| Lock Screen           |                     |                                       |           | Leave blank for default queue.           |
| 🎯 Touch ID & Password |                     |                                       |           |                                          |
| 😕 Users & Groups      |                     |                                       |           |                                          |
| Passwords             |                     |                                       |           |                                          |
| Internet Accounts     |                     |                                       |           |                                          |
| 📢 Game Center         |                     |                                       | Name:     | Name: HealthTech Hub Printer             |
| 🔄 Wallet & Apple Pay  |                     |                                       |           |                                          |
| Kaubaard              |                     |                                       | Locatior  | Location Auto Select                     |
|                       |                     |                                       | Use       | Use 🗸 Generic PostScript Printer         |
| Trackpad              |                     |                                       |           | Generic PCL Printer                      |
| Printers & Scanners   |                     |                                       |           | Select Software                          |
|                       |                     |                                       | Ŷ         | ? Other                                  |

| Printer                 | Software | )      |    |
|-------------------------|----------|--------|----|
|                         | Q c584   | 0      | 8  |
| Canon iR-ADV C5840/5850 |          |        |    |
|                         |          |        |    |
|                         |          |        |    |
|                         |          |        |    |
|                         |          |        |    |
|                         |          |        |    |
|                         |          |        |    |
|                         |          |        |    |
|                         |          |        |    |
|                         |          |        |    |
|                         |          |        |    |
|                         |          | Cancel | ОК |

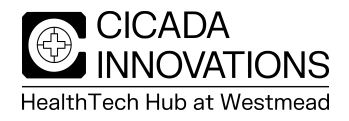

- 7. Once installed, select Utility then Open Printer Utility
- 8. Under User Management change User Authentication to Department ID Management
- 9. Type your company PIN number in **Department ID** and **PIN**.

|                                                                                                    | < > Printers & Scanners               |                |                                                            |
|----------------------------------------------------------------------------------------------------|---------------------------------------|----------------|------------------------------------------------------------|
| Q Search                                                                                                    |                                       | anon Printer 😂 |                                                            |
| •••••                                                                                                    | General Options Supply Levels Utility | A4 \$          | Printer Name: Canon Printer                                |
| E Deskto                                                                                                    |                                       |                | Kind: Canon iR-ADV C5840/5850                              |
| 🔅 Display                                                                                                    | Open Printer Utility                  |                | Printer Information                                        |
| 🛞 Wallpar                                                                                                    |                                       |                | Remote UI                                                  |
| Screen                                                                                                    |                                       | >              |                                                            |
| Battery                                                                                                    |                                       |                | Authentication Function User Information Store Destination |
|                                                                                                    |                                       | ax ?           | User Management:                                           |
|                                                                                                    |                                       |                | Department ID Management                                   |
|                                                                                                    |                                       |                | Department ID: 1234                                        |
| Users a                                                                                                    |                                       |                | PIN: ••••                                                  |
| Passwo                                                                                                    |                                       |                | Verify                                                     |
| Internet                                                                                                    |                                       |                |                                                            |
| 🥵 Game (                                                                                                    |                                       |                | Confirm Department ID/PIN When Printing                    |
| 🔄 Wallet a                                                                                                    |                                       |                | Do Not use Department iD Management when Bow Printing      |
| Contraction of the second second seco | Cancel                                | ОК             | Caus Cattings                                              |
| C Keyboa                                                                                                    |                                       |                | Save Settings                                              |
| Mouse                                                                                                    |                                       |                |                                                            |
|                                                                                                    |                                       |                |                                                            |
| Printers & Scanners                                                                                                    |                                       |                |                                                            |

- 10. Open Printer Information and wait for it to process
- 11. Close Printer Information
- 12. Then press Verify
- 13. Save Settings and then Close
- 14. Test and print